# 关于网上审核研究生课程教学进度的操作说明

### (院系管理员版)

一、院系审核流程

角色: 学院管理员

位置:培养>教务管理>教学进度审核

1.选中课程开设学期、需要审核教学进度的课程名,点击"操作"按钮查看详细数据,见图 1:

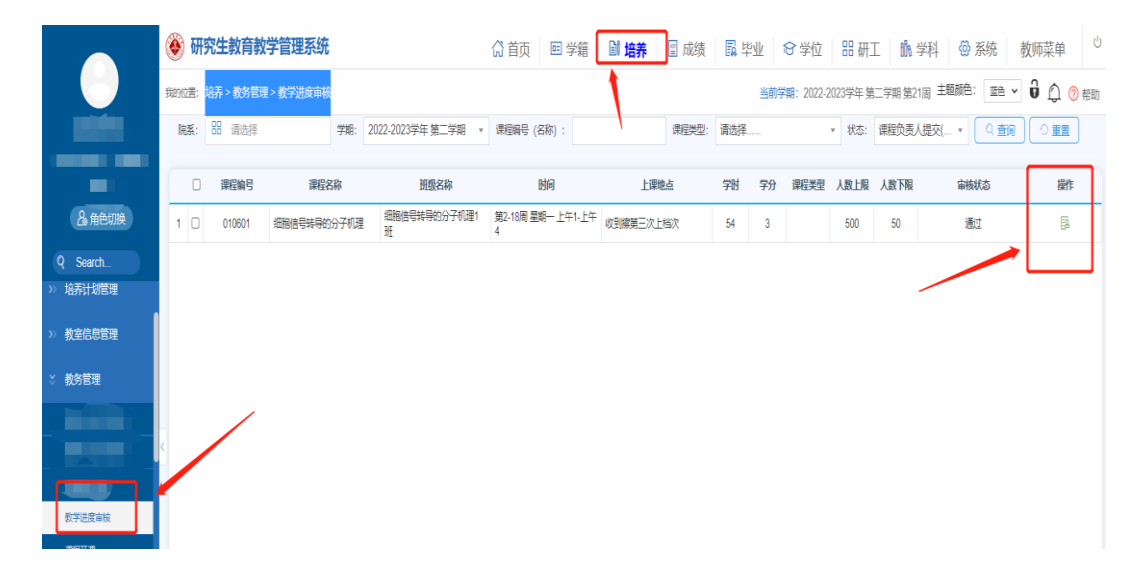

图 1

2. 查看信息并进行审核操作,见图 2:

| 阶段信息    |              |              |      |                   |                           |               |           |     |              |      |          |      |     |  |
|---------|--------------|--------------|------|-------------------|---------------------------|---------------|-----------|-----|--------------|------|----------|------|-----|--|
| 阶段      | 开始周          | 结束周          | 任课教师 | 课时                |                           | 时间描述          |           |     |              | 授课方式 | 授        | 课内容  | 操作  |  |
| 1       | 2            | 3            | 袁恒杰  | 12                | 2-3周,连续周 第2-3周 星期一上午1-上午4 |               |           |     |              |      | 輿        | 测试测试 |     |  |
| 2       | 4            | 16           | 孙志华  | 4-16周,连续周         | 第4-16周 星期                 | - 上午1-上午4     |           |     | 面援讲课 tududud |      | idudu 查看 |      |     |  |
| 3       | 17           | 18           | 高硕   | 20                | 17-18周,连续周                | 第17-18周 星期    | ─ 上午1-上午4 | ļ   |              | 网络数学 |          | 网课   | 查得  |  |
| 1817780 | fQ(1)        |              |      |                   |                           |               | 星期—       | 星期二 | 星期三          | 星期四  | 星期五      | 星期六  | 星期日 |  |
| +34.652 | in anom      | 75 ++ 2 57   |      | Χ                 |                           | 上午1           | ×         |     |              |      |          |      |     |  |
| 2051070 | (人; 潮2)尚     | ✓ 主 第3周 ✓    |      | $\langle \rangle$ |                           | 上午2           | *         |     |              |      |          |      |     |  |
| 连续方     | 式: ⑧连续周      | ○単周 ○双周      |      |                   |                           | 上午3           | *         |     |              |      |          |      |     |  |
|         |              |              |      | $\sim$            |                           | 上年4           | *         |     |              |      |          |      |     |  |
| 任课数     | 师: YK0131603 | 数面杰          |      |                   |                           | 下午1           |           |     |              |      |          |      |     |  |
| 任课课     | Bt: 12       |              |      |                   |                           | 下午2           |           |     |              |      |          |      |     |  |
|         |              |              |      |                   |                           | 下午3           |           |     |              |      |          |      |     |  |
| 时间描     | 述: 第2-3回 旦   | 四一 十午1-十午4   |      |                   |                           | P44           |           |     |              |      |          |      |     |  |
|         | 100 0/mg 880 | a and an its |      |                   |                           | - RELI<br>時上2 |           |     |              |      |          |      |     |  |
| 授课方     | 式: 面接讲课      |              | ~    |                   |                           | 80. F.3       |           |     |              |      |          |      |     |  |
| 編集開成    | R: REFREE    |              |      |                   |                           | 80 H-4        |           |     |              |      |          |      |     |  |

#### 图 2

3. 列表页面可进行批量审核, 见图 3:

| 0 | 6   | 开究  | 生教育教     | 学管理系统       |                   |                        |                                                                                             |       |      |           |         |         | 습 <b>首页</b>   |               |
|---|-----|-----|----------|-------------|-------------------|------------------------|---------------------------------------------------------------------------------------------|-------|------|-----------|---------|---------|---------------|---------------|
| 我 | 的位置 | : 培 | 养 > 教务管理 | ■> 教学进度审核   |                   | 沿京排注·关于临床 口服           | ·<br>·<br>·<br>·<br>·<br>·<br>·<br>·<br>·<br>·<br>·<br>·<br>·<br>·<br>·<br>·<br>·<br>·<br>· |       | 当前学期 | : 2022-20 | 23学年 第二 | 二学期 第21 | 1周 主題颜色: 藍色 🗸 | <b>记</b> ① 帮助 |
|   | 院系  |     | 8 请选择    | 学期:         | 2022-2023学年 第二学期  | ▼ 課程編号 (名称) :          |                                                                                             | 课程类型: | 请选择  |           | *       | 状态:     | 学校审核(待审核) *   |               |
| ٢ | Q   | 查询  |          |             |                   |                        |                                                                                             |       |      |           |         |         |               |               |
| l | ~   | 比量) | 動过       |             |                   |                        |                                                                                             |       |      |           |         |         |               |               |
| Ī | C   |     | 课程编号     | 课程名称        | 研织名称              | 时间                     | 上课地点                                                                                        | 学时    | 学分   | 课程类型      | 人数上限    | 人数下限    | 审核状态          | 操作            |
|   | 1 🖻 | 2   | 010601   | 细胞信号转导的分子机理 | 细胞信号转导的分子机量1<br>班 | 第2-18周 星期一 上午1-上<br>午4 | 收到擦第三次上档次                                                                                   | 54    | 3    |           | 500     | 50      | 待审核           | <b>B</b>      |
|   |     |     |          |             |                   |                        |                                                                                             |       |      |           |         |         |               |               |
|   |     |     |          |             |                   |                        |                                                                                             |       |      |           |         |         |               |               |
|   |     |     |          |             |                   |                        |                                                                                             |       |      |           |         |         |               |               |
|   |     |     |          |             |                   |                        | **                                                                                          |       |      |           |         |         |               |               |
|   |     |     |          |             |                   |                        |                                                                                             |       |      |           |         |         |               |               |

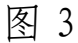

### 二、添加"课程负责人"角色方法

教学进度只能由课程负责人录入。教学进度界面直接读 取课程认定计划中指定的课程负责人。如须添加,院系管理 员应先与学院/系-教研室进行核对,再进行如下步骤操作, 添加课程负责人角色,具体如下:

在"院系秘书"端口一"课程认定计划管理"一"课程 负责人设置"位置添加为课程负责人(每门课程限制 3-5 人,

# 如确需>5人,须跟研究生院报备)。操作方法见图4、图5:

|                       | 🛞 研  | 院生教育教学        | 曾理系统                |            |        | (計算)         | 回 学籍 🛛 🛱             | 养 🔳 成绩 📳 | は 毕业 😂 学位        | 器研工 龅 🕯                                                                                                    | 学科     |
|-----------------------|------|---------------|---------------------|------------|--------|--------------|----------------------|----------|------------------|----------------------------------------------------------------------------------------------------|--------|
|                       |      |               |                     |            | 未演消息   | 8推送:临床、口腔医学硕 | 数十专业学位研              | 当前学期:    | 2023-2024学年 第一学) | 明第14周 主题颜色:                                                                                                    | ze v 🗘 |
|                       | 首页   | 课程负责人设置 ×     |                     |            |        |              |                      |          |                  |                                                                                                    |        |
| 院系秘书                  | 院系:  | <b>88</b> 请选择 | 课程编号/名称             | : 7        | 课程负责人: | (2 豊海)       | <ul><li>重量</li></ul> |          |                  |                                                                                                    |        |
| 2。角色切换                | _    |               |                     |            |        |              |                      |          |                  |                                                                                                    | -      |
| Q Search              |      | 课程编号          | 课程名称                | 开课院系       | 课程类别   | 学分           | 学时                   | 学位课及格成绩  | 非学位课及格成绩         | 课程负责人                                                                                                    | 操作     |
|                       | 1    | 530115        | 临床流行病学              | 天津医科大学研究生院 | 非学位课   | 1            | 18                   | 70       | 60               |                                                                                                    |        |
|                       | 2    | 530103        | 中国特色社会主义理论<br>与实践研究 | 天津医科大学研究生院 | 公共必修课  | 2            | 36                   | 70       | 60               |                                                                                                    | 1      |
| >> 培养万葉管理             | 3    | 530104        | 临床思维与人际沟通           | 天津医科大学研究生院 | 专业必修课  | 1            | 18                   | 70       | 60               | Ξ.                                                                                                    | 1      |
| >> 培养计划管理             | 4    | 530114        | 三维游戏学习消化内镜          | 天津医科大学研究生院 | 非学位课   | 1            | 18                   | 70       | 60               |                                                                                                    | 1      |
| 🗧 课程认定计划管理            | 5    | 530113        | 学术规范与实验室安全          | 天津医科大学研究生院 | 非学位课   | 1            | 18                   | 70       | 60               |                                                                                                    | 1      |
| 课程负责人设置               | 6    | 530109        | 医学信息检索              | 天津医科大学研究生院 | 非学位课   | 1            | 18                   | 70       | 60               |                                                                                                    | 1      |
| 课程认定计划审核              | < 7  | 530108        | 医学统计学               | 天津医科大学研究生院 | 专业必修课  | 2            | 36                   | 70       | 60               |                                                                                                    | 1      |
| 课程认定计划查询              | 8    | 530116        | 医学伦理                | 天津医科大学研究生院 | 非学位课   | 1            | 18                   | 70       | 60               |                                                                                                    | 1      |
| >> 教务管理               | 9    | 530119        | 稿准医学理论与技术           | 天津医科大学研究生院 | 非学位课   | 1            | 18                   | 70       | 60               | 1                                                                                                    | 1      |
| >> 课程免修管理             | 10   | 530107        | 里点传染病防治             | 天津医科大学研究生院 | 专业必修课  | 1            | 18                   | 70       | 60               |                                                                                                    | 1      |
| 》 经终止进 <del>续</del> 期 | - 11 | 530118        | 麻醉与图术期医学            | 天津医科大学研究生院 | 非学位课   | 1            | 18                   | 70       | 60               | a state of the second second s | 1      |
| // 301944-0818-2±     | 12   | 999005        | 专业英语                | 天津医科大学研究生院 | 学位课    | 1            |                      | 70       | 60               |                                                                                                    | 1      |
| >> 重修、补修管理            | 13   | 530101        | 医学英语                | 天津医科大学研究生院 | 公共必修课  | 2            | 36                   | 70       | 60               | 1                                                                                                    | 1      |
| >> 培养环节管理             | 14   | yjsy01        | 医学进展                | 天津医科大学研究生院 | 学位课    | 2            | 48                   | 70       | 60               | 71                                                                                                    | 1      |
| >> 学术活动管理             | 15   | 530106        | 儒证医学                | 天津医科大学研究生院 | 专业必修课  | 1            | 18                   | 70       | 60               |                                                                                                    | 1      |
| >> 外出学习管理             | ¢    | 1 2 > 当前      | 前1页,每页15 🗸 条,       | 共 22 条     |        |              |                      |          |                  |                                                                                                    |        |

图 4

| 课程编号    | 530115        |                                                                                                    |                                                                                                    | 课程名称     | 临床流行病学                |  |  |
|---------|---------------|----------------------------------------------------------------------------------------------------|----------------------------------------------------------------------------------------------------|----------|-----------------------|--|--|
| 开课院系    | 53 天津医科大学研究生院 | ~                                                                                                    |                                                                                                    | 英文名称     | Clinical Epidemiology |  |  |
| 课程类别    | 非学位课          | ~                                                                                                    |                                                                                                    |          |                       |  |  |
| 课程学分    | 1             |                                                                                                    |                                                                                                    | 课程课时     | 18                    |  |  |
| 学位课及格成绩 | 70            |                                                                                                    |                                                                                                    | 非学位课及格成绩 | 60                    |  |  |
|         |               | Q. 米總同證面<br>11111111 test<br>999002 研究生院系管理2<br>12793 李正時<br>12873 年頃<br>12870 居田順準<br>11976 別5所<br>DL020 徐涛 | () (2, 53)<br>() (2, 54)<br>() (2, 54)( | 1        |                       |  |  |

图 5

三、注意事项:

1. 院系审核教学进度录入规范一(分"周次"录入):
教学进度记录录入规范,见图 6:

(1) 按校历周次分教学周录入信息,例子: 1-1周; 2-2 周; 3-3周。不可跨阶段录入。 起始周次(开始周、结束周):均指校历周次,每周填 报一行记录,开始周=结束周。

(2) 任课课时: 指的是当前这一章节的学时数。

(3) 授课内容:这一章节授课内容。

|          | ◎ 研究   | 究生教育教     | 学管理系统     |      |      |                       |                                            |     | (計) | <b>D</b>  | 0   | ⑦帮助                     | 主题颜色:                                                                                                    | 蓋き▼                           |  |
|----------|--------|-----------|-----------|------|------|-----------------------|--------------------------------------------|-----|-----|-----------|-----|-------------------------|----------------------------------------------------------------------------------------------------|-------------------------------|--|
|          | 我的位置:《 | 牧师菜单 > 教学 | 管理 > 教学进度 | 直报   |      | 未读消                   | 未读消息推送:2022级临床、口腔医学硕士专 当前学期:2022-2023学年 第二 |     |     |           |     |                         |                                                                                                    |                               |  |
| 」任课教师    | 較学进度   | 填报        |           |      |      |                       |                                            |     |     |           |     |                         |                                                                                                    |                               |  |
| 2。角色切换   | 阶段值    | 追         |           |      |      |                       |                                            |     |     |           |     |                         |                                                                                                    | +新増阶                          |  |
| Q Search | in ir  | 开始周       | 结束周       | 任课教师 | 课时   | 时间播送                  |                                            |     |     | 授课方式      |     | 授课内容                    |                                                                                                    | 操作                            |  |
| > 个人管理   | 1      | 2         | 2         |      | 4    | 2-2周,连续周 第2-2周        |                                            |     |     | 理论课       |     | 第一章                     | g                                                                                                    | 麻褐 删除                         |  |
| : 教学管理   | 2      | 1         | 15        |      |      | 1-15周,连续周 第1-15周 星期四上 | 午1-上午                                      | 4   |     | undefined |     | undefined               | 9                                                                                                    | 朝編 翻除                         |  |
| 教学进度填报   | 3      | 1         | 15        |      |      | 1-15周,连续周 第1-15周 星期四上 | 午1-上午                                      | 4   |     | undefined |     | undefined               | g                                                                                                    | 自編 删除                         |  |
|          | 4      | 1         | 8         |      | 4    | 1-8周,连续周 第1-8周        |                                            |     |     | 理论课       |     | chapater 2              | 9                                                                                                    | 自建制除                          |  |
|          |        | -         |           | 推课阶段 | 2(1) |                       |                                            | 星期一 | 星期二 | 星期三       | 星期四 | 星期五                     | 星期六                                                                                                    | 星期日                           |  |
|          | 53     | 周次: 第2周   | ✓ 至 ★2周   | ~    |      | 上年                    | 1                                          |     |     |           |     |                         |                                                                                                    |                               |  |
|          |        | 30-14     | - 35-14   |      |      | 上午                    | 2                                          |     |     |           |     |                         |                                                                                                    |                               |  |
|          | (注)    | 東方式: ④連線海 |           |      |      | 上年                    | 3                                          |     |     |           |     |                         |                                                                                                    |                               |  |
|          |        |           |           |      |      | 上午                    | 4                                          |     |     |           |     |                         |                                                                                                    |                               |  |
|          | 任      | 果教师:      |           |      | V选择  | N4<br>Ta              | 5                                          |     |     |           |     |                         |                                                                                                    |                               |  |
|          | 6      | 兼课时: 4    | >         |      |      | P+                    | 7                                          |     |     |           |     |                         |                                                                                                    |                               |  |
|          |        |           |           |      |      | □ 鄭过验证冲突 保存 提示        |                                            | 关闭  |     |           |     | 建立中国特<br>Littleauphtics | 他的基本公共卫生服<br>2003年4月2日<br>2003年4月2日<br>2003年4月2日<br>2003年4月2日<br>2003年4月2日<br>2003年4月2日<br>2003年4月2日<br>2003年4月2日<br>2003年4月2日<br>2015年4日<br>2015年4日<br>2015<br>2015<br>2015<br>2015<br>2015<br>2015<br>2015<br>2015 | 佛制度——主要内<br>mathix-classicate |  |

图 6

2. 院系审核教学进度录入规范二(最后一节课填报):

教学进度填报模块中, "考核方式"与最后一次课最后 一行记录的"授课方式"务必一致,即:

(1)"考核方式"为考试,则最后一次课的最后一行记录"授课方式"为考试。

(2)"考核方式"为考查或无考核,则最后一次课"授 课方式"为理论课或实验课。

(3)最后一次课中,既包含理论课、实验课/实践课, 又包含考试的,课程负责人务必分节次录入,例如:某门课 程最后一阶段为第14阶段,共4学时。其中,理论课1学时,考试3学时。应录入为:14-14 理论课1学时,14-14考 试3学时。且考试的记录务必录入在本次教学进度的最后一行。填报和审核的示例见图7:方框1与2、3位置填报一一 对应!

|             | 🛞 研究生教育教       | 学管理系      | 统              |                       |          |                 |             |                      |          |       | 🛱 首页      | ۵     | 主题颜色:      | 2e 🗸           |
|-------------|----------------|-----------|----------------|-----------------------|----------|-----------------|-------------|----------------------|----------|-------|-----------|-------|------------|----------------|
|             |                |           |                |                       |          |                 | 未读消息推       | <del>隹送:关于20</del> 2 | 23级博、硕士研 | 开究生秋季 |           | 当前学期: | 2023-2024学 | 年 第一学期 复       |
|             | 首页 数学进度填报 ×    |           |                |                       |          |                 |             |                      |          |       |           |       |            |                |
| 0 mm/mm/a   | 教学进度填报         |           |                |                       |          |                 |             |                      |          |       |           |       |            |                |
| Co HICKNER  |                |           |                |                       |          |                 |             |                      |          |       |           |       |            |                |
| Search      | 课程负责人提交 等待提交   |           | t ()           | <b>音养单位审核</b><br>手待审核 |          | <b>炙</b><br>痰   |             |                      |          |       |           |       |            |                |
| <b>赦学管理</b> | 课程信息           |           |                |                       |          |                 |             |                      |          |       |           |       |            |                |
| 课程认定计划申请    | 排课学期: 2023-202 | 学年第二学期    |                |                       |          |                 | 开课院系: 53;   | 天津医科大学研              | 究生院      |       | ~         |       |            |                |
| 教学进度填报      | 开课课程: yjsy01医: | ⊭进展 学分:2学 | 8f : 48        |                       |          |                 | 班级名称: 博士    | H王班                  |          |       |           |       |            |                |
| 濃程成績景入<br>  | 授权款师:          |           |                |                       | C        | 考核方式: 考试        | 式(同卷)       |                      |          | ~     |           |       |            |                |
| 深性成质量问      | 上课时间:第1-14周期   | 期日上午1-上午  | <del>-</del> 4 |                       |          |                 | 上课地址:公卫机    | 後隆億厅                 |          |       |           |       |            |                |
|             | 〈周次信息          |           |                |                       |          |                 |             |                      |          |       |           | 2     |            | 十新增周》          |
|             | 阶段 开始周         | 结束周       | 任课教师           | 所在单位                  | 课时       |                 | 时间描述        |                      | 授课方式     |       | 授课内容      | ]     | 操作         |                |
|             | 1 14           | 14        | -              | 天津医科大学研究生院            | 1        | 第14-14周 星期日 上午1 |             | 1                    | 理论课      | 111   | 111111111 |       |            | 5 删除           |
|             | 2 14           | 14        |                | 天津医科大学研究生院            | 3        | 第14-14周         | ■ 星期日 上午2-上 | ± <del>4</del> 4     | 考试       |       | 考试        | 3     | 44 上移 下移   | 5 <u>M</u> lik |
|             | 推课周次(2)        |           |                |                       |          |                 |             | 星期一                  | 星期二      | 星期三   | 星期四       | 星期五   | 星期六        | 星期日            |
|             | 超端周次: 第14月     | · ✓ 至 第1  | 14周 🗸          |                       |          |                 | 上午1         |                      |          |       |           |       |            |                |
|             | 连续方式: ●连续      |           | 双周             |                       |          |                 | 上中2         |                      |          |       |           |       |            | ×              |
|             |                |           |                |                       |          |                 | 上午4         |                      |          |       |           |       |            | ×              |
|             |                |           |                |                       | □ 跳过验证冲突 | 保存              | 提交          | 关闭                   |          |       |           |       |            |                |

图 7

同一节课同时包含:理论课、实验课、考试等几种不同 授课方式的组合,需拆分节次分行录入,课程负责人须勾选 "是否拆分节次",操作方法见图 8:

|                   |                 |               |       |            |    |                |          |         |       | W <b>B</b> W | - th   | Lagarce -  | <u></u> |
|-------------------|-----------------|---------------|-------|------------|----|----------------|----------|---------|-------|--------------|--------|------------|---------|
| $\mathbf{\nabla}$ |                 |               |       |            |    | 未读消息           | 推送:2022级 | 临床、口腔医3 | 教硕士专业 |              | 当前学期:2 | 023-2024学纪 | ∓ 第一学排  |
| - <b>-</b>        | 首页 教学进度填报 ×     |               |       |            |    |                |          |         |       |              |        |            |         |
| I7   课程负责人        | 教学进度填报          |               |       |            |    |                |          |         |       |              |        |            |         |
| A 角色切换            | F 课时间:第1-14周 早期 | R F#1-F#4     |       |            |    | Fillestraft:公下 | 神迹病門     |         |       |              |        |            |         |
|                   |                 |               |       |            |    |                |          |         |       |              |        |            |         |
| 管理                | 周次信息            |               |       |            |    |                |          |         |       |              |        | [          | 十新期     |
| 认定计划申请            | 阶段 开始周          | 结束周           | 任课教师  | 所在单位       | 课时 | 时间描述           |          | 援       | 方式    | 授课内容         |        | 操作         |         |
| 进度填报              | 1 1             | 1             | ة, ii | 天津医科大学研究生院 | 1  | 第1-1周 星期日      | 上午1      | 3       | 论课    | 111          | 網種     | 上移 下移      | 删除      |
| 成績武入              | 2 1             | 1             | 1     | 天津医科大学研究生院 | 2  | 第1-1周 星期日 上    | 午2-上午4   | ш       | 论课    | 222          | 编辑     | 上移 下移      | 删除      |
| 成绩查询              | 3 14            | 14            |       | 天津医科大学研究生院 | 1  | 第14-14周 星期     | 日上午1     |         | 论课    | 111          | 網羅     | 上移 下移      | 删除      |
|                   | 4 14            | 14            | 10    | 天津医科大学研究生院 | 3  | 第14-14周 星期日」   | 上午2-上午4  |         | Fist  | ಕನ           | 消福     | 上略下略       | 影味      |
|                   | < 排课周次(4)       |               | _     |            |    |                | 星期一      | 星期二     | 星期三   | 星期四          | 星期五    | 星期六        | 星期      |
|                   | 1740 SP/1       | 77 - 101 - 17 |       |            |    | 上午1            |          |         |       |              |        |            |         |
|                   | 20月1日人: 第14月    | Y Ξ 第14/8     | • •   |            |    | 上午2            |          |         |       |              |        |            | *       |
|                   | 连续方式: 🖲 连续周     |               | 5     |            |    | 上午3            |          |         |       |              |        |            | *       |
|                   |                 |               |       |            |    | 上午4            |          |         |       |              |        |            | *       |
|                   | 任课款师: 12707 \$  | ₹ <u>E</u>    |       | ▽地掛        |    | 下午5            |          |         |       |              |        |            |         |
|                   | 任漂漂时 / 3.0      |               |       |            |    | 下午6            |          |         |       |              |        |            |         |
|                   |                 |               |       |            |    | 下年/<br>下午8     |          |         |       |              |        |            |         |
|                   | □是否拆分节次         |               |       |            |    | P+0<br>86 F9   |          |         |       |              |        |            |         |
|                   | PERMIT          |               | ~     |            |    | 総上10           |          |         |       |              |        |            |         |
|                   | 11003世纪:第14-14  | 周 星期日 上午2-1   | E44   |            |    |                |          |         |       |              |        |            |         |

图 8

如上,方能保证授课填报准确、且系统能测算出课时费。